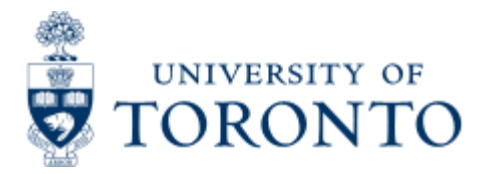

# **Financial Services Department**

## Submit Month-End Reports in the Background

### When to Use

To run the month-end reports in the background, either individually or all at once in any combination.

This report allows you to run both the Reconcilliation and Accountability Reports that must be run and reviewed by the Business Officer each month, as stated in the Accountability Report. For more information about Financial Accountability, please click <u>here.</u>

#### **Report Functionality**

- Allows users to complete one selection screen and schedule the running and printing of the monthly reconciliation reports.
- · Report can be scheduled to run each month

#### **Detailed Procedures**

#### Access the transaction using:

| Menu             | Accounting >> Funds management >> Information system >><br>Funds Management Section (UofT reports) >> Month-End reports >><br>Submit Month-end Reports in the Background |
|------------------|----------------------------------------------------------------------------------------------------|
| Transaction code | ZF16                                                                                                    |

| mit Monthand Panorts |                                        |                                                                                                    |
|----------------------|----------------------------------------|----------------------------------------------------------------------------------------------------|
|                      |                                        |                                                                                                    |
| Submit Reports       |                                        |                                                                                                    |
| Criteria             | Printer. 🗹 🗌 Print Immed?              | Select Print Immed? to have<br>the report print immediately<br>or leave it blank to schedule<br>printing later. |
| Area IIOFT           | Date                                   | The printer should default to                                                                                   |
| inds Cnter incl      | Sub CFC Year(Cal.) 2007 Month June     | your AMS printer. This can                                                                                      |
| Hierarchy varia      | nt                                     | be changed at any time.                                                                                         |
| inds -               | 🔄 The year defaults to the             |                                                                                                    |
| oonsors -            | 🔄 calendar year, and can be            |                                                                                                    |
|                      | changed if necessary. Select           |                                                                                                    |
|                      | the month you wish to report on        |                                                                                                    |
| ecilic Report Oppons | from the drop down menu.               |                                                                                                    |
| elecom Billing       | PI Report - All Sponsors               |                                                                                                    |
| Billing # -          | Expense details Payroll distribution   |                                                                                                    |
| local No.            | Budget details  Outstanding commitmets |                                                                                                    |
| Sustomer #           | S PI Report Type                       |                                                                                                    |
| IR Reports           | Other Reports /                        |                                                                                                    |
| (ey Date 16.07.2007  | Doc Threshold Amt                      |                                                                                                    |
| Drg. unit            | F&S Customers - 🗢                      |                                                                                                    |
|                      |                                        |                                                                                                    |

Step 1 - Determine which accounts require month-end reconciliation and/or management review.

#### CRITERIA

| Field Name  | Req./Opt./Dep. | Description of Field Content                                                                                                    |
|-------------|----------------|----------------------------------------------------------------------------------------------------|
| Funds Cnter | R              | Enter the top-level funds center you wish to report on.                                                                                                    |
| Incl Sub FC | 0              | If selected, reports for the funds center, its<br>subordinate funds centers and all associated<br>funds will be run (i.e. trust, restricted,<br>capital, conference)                                              |
| Funds       | Ο              | If field is left blank, reports for all fund<br>accounts with activity will be run. Click on<br>to limit the fund account selection by either<br>including or excluding single and/or ranges of<br>fund accounts. |
| Sponsors    | 0              | If field is left blank, reports for all funds with activity will be run. Click on to limit the funds selection by either including or                                                                             |

The following set of criteria affects all reports selected.

|                                                                                                    |                                                                 | excluding single or multiple sponsors.                                                                                                    |  |
|----------------------------------------------------------------------------------------------------|-----------------------------------------------------------------|----------------------------------------------------------------------------------------------------|--|
| Step 2 - Determine which reports are necessary for month-end reconciliation and/or management review. |                                                                 |                                                                                                    |  |
|                                                                                                    | SPECIF                                                          | IC REPORT OPTIONS                                                                                                    |  |
| The following set of criteria affects the specific reports selected.                                  |                                                                 |                                                                                                    |  |
| (* 0:                                                                                                 | Telecom Billing                                                 |                                                                                                    |  |
| (^ ВІ                                                                                                 | IIIng # OR Custor                                               | mer # is required for report to run)                                                                                                    |  |
| Billing #                                                                                             | R*                                                              | Enter the telecommunications billing number.<br>If a range of billing numbers exists, they can<br>be entered here to capture reports on all<br>billing numbers or you can leave this field<br>blank and enter the Customer # to get the<br>same information. |  |
| Local No.                                                                                             | Ο                                                               | To limit the Telecom Billing Report to a specific number, enter the local number here. A billing # or customer # is still required.                                                                                                    |  |
| Customer #                                                                                            | R*                                                              | If there is more than one billing number, and<br>information is required on all billing numbers,<br>enter the customer number here and leave<br>the billing and local number fields blank.                                                                   |  |
|                                                                                                    | PI Re                                                           | port - All Sponsors                                                                                                    |  |
| If no selection<br>is selected<br>(e                                                                  | is are made in this<br>from the Report S<br>excluding funds) wi | area but the Monthly PI Report - All Sponsors<br>election screen, the summary of each PI FC<br>Il be produced in a separate spool.                                                                                                    |  |
| Expense<br>details                                                                                    | 0                                                               | Select to view the transaction details.                                                                                                    |  |
| Budget<br>details                                                                                     | О                                                               | Select to view the budget details.                                                                                                    |  |
| Payroll<br>distribution                                                                               | Ο                                                               | This field MUST be selected to include the<br>Payroll Distribution reports in the PI reports<br>for PI funds centers and associated funds.                                                                                                    |  |
| Outstanding<br>commitments                                                                            | Ο                                                               | Select to view the outstanding commitments (payroll commitments, purchase orders and manual reserves).                                                                                                    |  |
| PI Report<br>Type                                                                                     | R                                                               | Use the drop-down match code to select the<br>PI report format in either (B) Budget<br>Categories, (E) Expense Categories or (S)<br>System to allow the system determine the<br>report format (recommended option).                                          |  |
|                                                                                                    | HR Reports                                                      |                                                                                                    |  |
|                                                                                                    |                                                                 |                                                                                                    |  |

| Key Date                | R | Defaults to today's date. Leave as is. If<br>another pay run has occurred after the month<br>chosen for reporting, the most recent HR<br>Payroll Reserves Overdraft will be run<br>regardless of Key Date entered.                                                                                                    |
|-------------------------|---|----------------------------------------------------------------------------------------------------|
| Org. unit               | Ο | Enter the HRIS organizational unit number to receive the HR Data Verification Report for your department.                                                                                                    |
|                         | ( | Other Reports                                                                                                    |
| Doc<br>Threshold<br>Amt | 0 | Enter a dollar value. This will exclude all<br>transactions below this dollar value in the<br>Financial Transaction Exception Report. <b>Hint</b> :<br>In order to reduce the transactions reported,<br>the larger the hierarchy area or expenditure<br>budgets is, the larger the threshold dollar<br>value should be. |
| F&S<br>Customers        | 0 | Enter the F&S customer to receive the month-end F&S reports. Click on to limit the F&S reports by either including or excluding single F&S customer numbers and/or ranges.                                                                                                    |

Click on the All Reports tab to select the desired month-end reports.

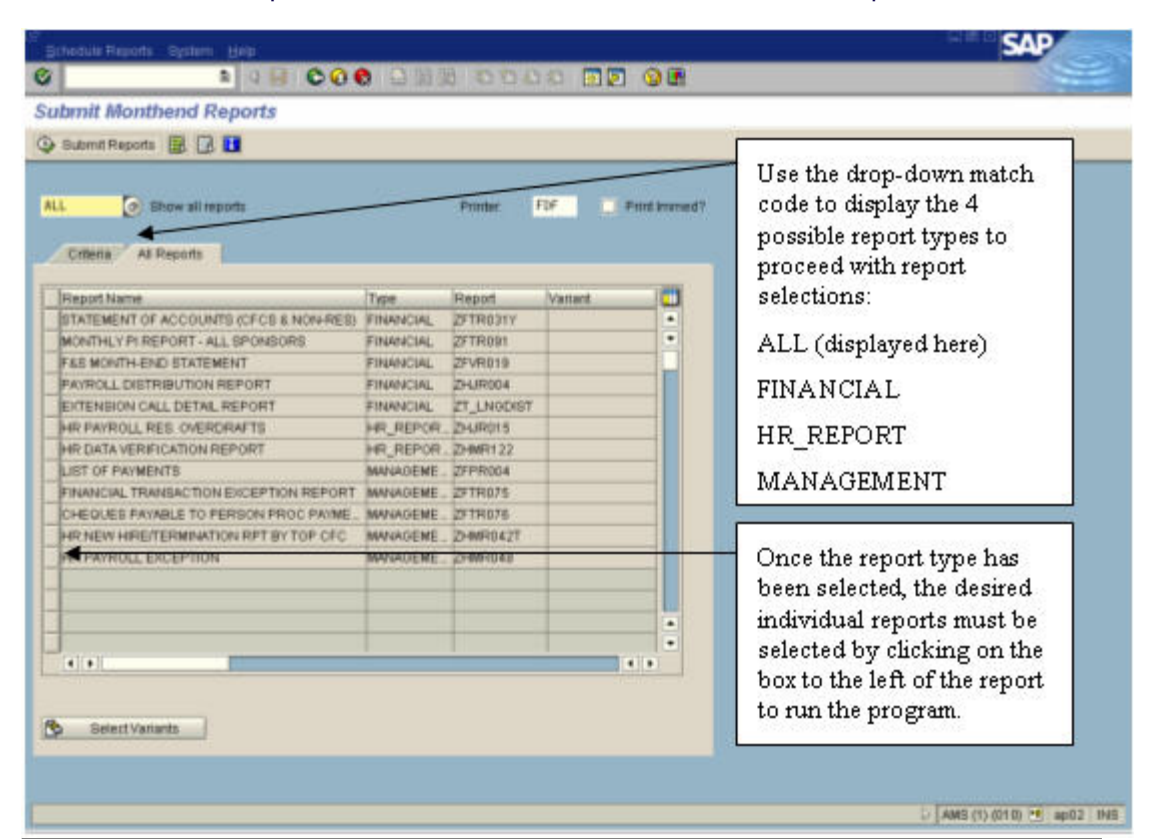

| Field Name       | Req./Opt./Dep. | Description of Field Content    |
|------------------|----------------|---------------------------------|
| Report Selection |                |                                 |
| ALL              | 0              | All available month-end reports |

| FINANCIAL                    | О                                                         | Statement of Accounts (CFCs & Non-Res)                                                                                                   |
|------------------------------|-----------------------------------------------------------|----------------------------------------------------------------------------------------------------|
|                              |                                                           | Monthly PI Report - All Sponsors                                                                                                    |
|                              |                                                           | F&S Customer Statement                                                                                                    |
|                              |                                                           | Payroll Distribution Report                                                                                                    |
|                              |                                                           | Telecom Billing - Extension Detail<br>Statement                                                                                          |
| HR_REPORTS                   | О                                                         | HR Payroll Reservation Overdrafts                                                                                                    |
|                              |                                                           | HR Data Verification Report                                                                                                    |
| MANAGEMENT                   | О                                                         | List of Payments                                                                                                    |
|                              |                                                           | Financial Transaction Exceptions                                                                                                    |
|                              |                                                           | Cheques Payable to Person Processing                                                                                                    |
|                              |                                                           | Payment                                                                                                    |
|                              |                                                           | HR:New Hire/Termination by Top level FC                                                                                                  |
|                              |                                                           | HR:Payroll Exception Reports                                                                                                    |
|                              | R                                                         | Click on 😌 Submit Reports to execute the program.                                                                                        |
| The values er<br>default     | ntered the last tir<br>values for all fiel                | ne the program was run by the user will be the ds except for the F&S Customer Number.                                                    |
| Step 3. Deter                | mine when these                                           | reports are to be printed and submit the report for execution.                                                                           |
|                              |                                                           | PRINTING                                                                                                    |
| If print immorprint job. Eac | ediately was not s<br>th report will have<br>files do not | selected, access the spool list to schedule your<br>e a unique spool created. Please note that spool<br>retain drill down functionality. |
|                              | Printing Repor                                            | ts from AMS Background Jobs                                                                                                    |

Creating Variants for the Month-End reports in the background

End of Procedure.

### **Resources Information**

**Financial Accountability**